# ຄູ່ມືການນຳໃຊ້ ລະບົບການຈັດເກັບ ແລະ ນຳໃຊ້ຂໍ້ມູນຮ່ວມກັນຂອງພາກລັດ (G-Share, G-Drive)

ກະຊວງໄປສະນີ, ໂທລະຄົມມະນາຄົມ ແລະ ການສື່ສານ ສຸນບໍລິຫານລັດດ້ວຍເອເລັກໂຕຣນິກ

#### ສາລະບານ

| Ι.          | ວິທີການຕິດຕັ້ງ                    | 3  |
|-------------|-----------------------------------|----|
| <i>II.</i>  | แบะบำเมบุ และ ปุ่มต่าๆๆ ใบໜ້າຫຼັກ | 6  |
| <i>III.</i> | ภาบจัดภาบ File                    | 10 |
| IV.         | ການເຄື່ອນໄຫວທັງໝົດ activity       | 11 |

## ວິທີການດາວໂຫຼດ ແລະ ຕິດຕັ້ງ

ເຮົາສາມາດດາວໂຫຼດຟາຍຕິດຕັ້ງລະບົບ G-Share G-Drive ໄດ້ທີ່ <u>www.egc.gov.la</u> ຫຼັງຈາກນັ້ນໃຫ້ເລືອກ ທີ່ "ບໍລິການ" ແລ້ວເລືອກທີ່ "ລະບົບ G-Share G-Drive"

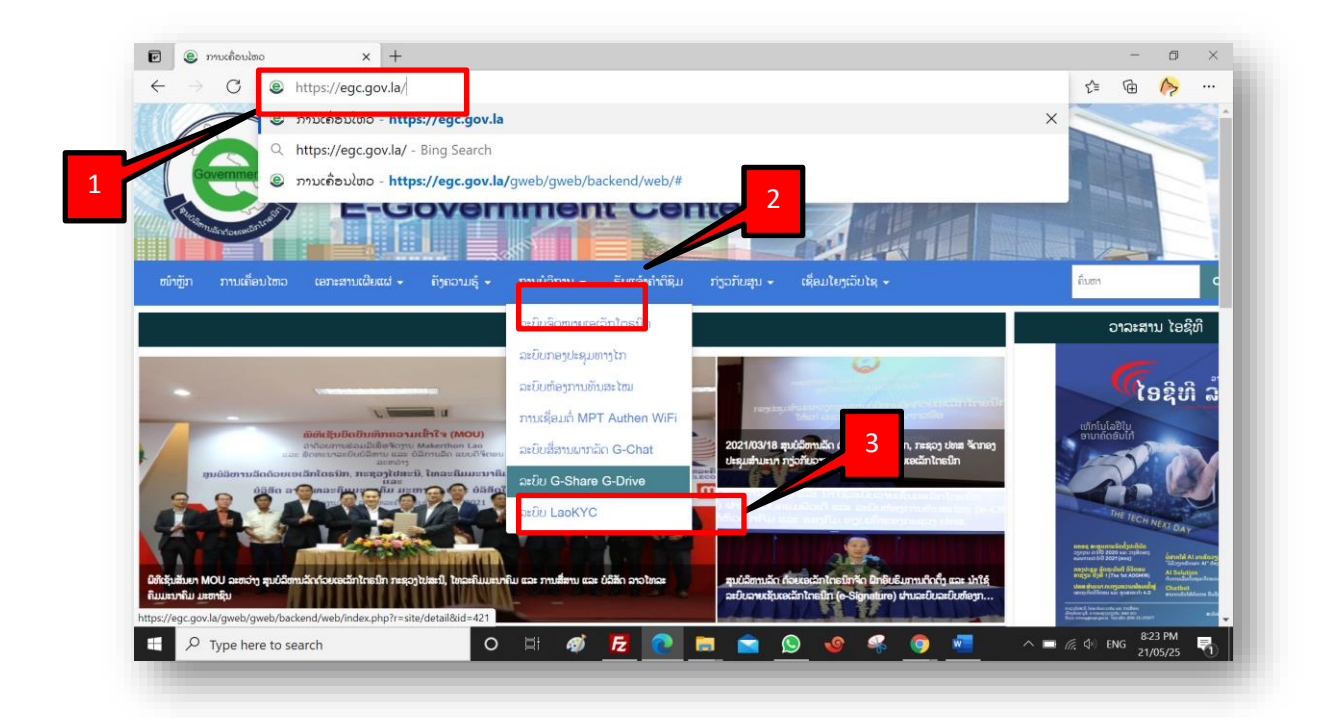

ົກົດເຂົ້າໄປທີ່ Link <u>ດາວໂຫຼດ ໂປຣແກຣມ G-share (Desktop)</u> ເພື່ອເຂົ້າໄປສູ່ໜ້າດາວໂຫຼດຟາຍຕິດຕັ້ງ

| ຟລ໌ແນບ (s):                                                                                                    |  |       |    |  |  |  |
|----------------------------------------------------------------------------------------------------|--|-------|----|--|--|--|
| oé                                                                                                    |  | ດາວໂຊ | ງດ |  |  |  |
| ມີການນຳໃຊ້ ລະບົບG-Share, G-Drive Web Browser                                                                       |  |       |    |  |  |  |
| <u>ກວໄຫຼດ ໄປຣແກຣມ G-Share (Android)</u><br><u>ກວໄຫຼດ ໄປຣແກຣມ G-share (iOS)</u><br>ກວໄຫຼດ ໄປຣແກຣມ G-share (Desktop) |  |       |    |  |  |  |
|                                                                                                    |  |       |    |  |  |  |
|                                                                                                    |  |       |    |  |  |  |

ຫຼັງຈາກນັ້ນ ກິດທີ່ປຸ່ມດາວໂຫຼດເພື່ອດາວໂຫຼດຟາຍຕິດຕັ້ງແລ້ວລໍຖ້າຈີນດາວໂຫຼດຟາຍສຳເລັດ, ເມື່ອດາວໂຫຼດ ສຳເລັດແມ່ນໃຫ້ເປີດຟາຍດັ່ງກ່າວເພື່ອຕິດຕັ້ງ

| Image: Device G-Drive     x     Image: Order of the second second secon | – ८ ×<br>९ ८७ ८३ 🕑 🖻 冷 …                                                                                                    |
|----------------------------------------------------------------------------------------------------|----------------------------------------------------------------------------------------------------|
| gshare-3.1.50.25128-daily-20210216-Release.exe                                                                                                    | Downloads     Download     Download       gshare-3.1.50.25128-daily-20210216-Release.exe        1.650 KRk-269 MR of 103 MR 46 seck left |
| ₩.                                                                                                    |                                                                                                    |
| ↓ Download gshare-3.1.50.25128-daily-202102                                                                                                    | 216-Release.exe (102.6 MB)                                                                                                    |
|                                                                                                    |                                                                                                    |
| Q t2 ± G t2                                                                                                    |                                                                                                    |

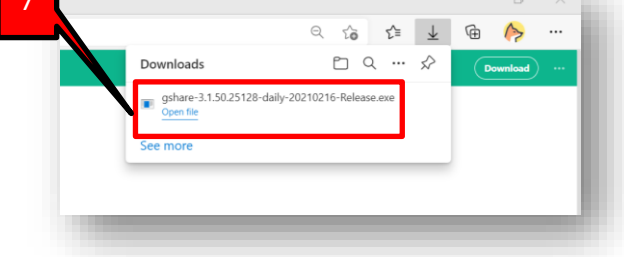

ຫຼັງຈາກເປີດຟາຍຂຶ້ນມາ ໃຫ້ເລືອກພາສາໃນການຕິດຕັ້ງແລ້ວກົດ OK

| 8 Installer Language    |                    | × | Installer La | nguage                    | ×      |
|-------------------------|--------------------|---|--------------|---------------------------|--------|
| Please                  | select a language. |   | <b>.</b>     | Please select a language. |        |
| Englis<br>Englis<br>ano | h<br>h             | 3 | 9            | ວາວ<br>OK Cance           | ~<br>4 |
|                         |                    |   |              |                           |        |

ຫລັງຂາກນັ້ນ ກົດປຸ່ມຖັດໄປ ເພື່ອດາເນີນການຕິດຕັ້ງໂປຣແກຣມ

| hare ຕິດດັງ<br>ຍິນດີ | riອນອັບເຂົ້າສຸ່ການຕິດຕັ້ງໄປອໍແກອມ G-Share                                                                                                    | G-Share đoểŋ                                                 | — 📃<br>ໂອກສ່ວນປະກອບ<br>ເລືອກສິ່ງທີ່ທ່ານຕ້ອງການໃຊ້ງານຈາກ G-Share ທີ່ທ່ານຕ້ອງການຕິດ | ×<br>ش |
|----------------------|----------------------------------------------------------------------------------------------------|--------------------------------------------------------------|-----------------------------------------------------------------------------------|--------|
| G-Share              | ຕັ້ງອັດຕາເປັນມັດຈະບ່າະທ່ານສໍ້າສູ່ການຕົດຕັ້ງຂອງ G-Share.<br>ອາທານໃຫ້ໄດ້ມີເຮັດການເທົ່າເມື່ອກັບເດືອດດີ້ຈະເຮັດເຮັດຕໍ່.<br>ພາຍການເປັນດາວໂປດີກ່ອນເຫັ້ນໃນແຫ່ນໃນສາເປັນສາມັດສາມັດສາມັດ | ເວືອກອ້ານີ້ທ່ານຕ້ອາການຕິດຕັ້ງ ແ<br>ເພື່ອເລີ້ມລະບິບອັດຕະໂນມັດ | ເລເ ບໍ່ເລືອກສິ່ງທີ່ທ່ານບໍ່ຕ້ອງການຄັດຕັ້ງ ກົດ ຕໍ່ໄປ                                |        |
| Dense                | າວກາວອິດແຄະເອັລແພງກອສວະເອຍຫາວດາສະດວະເອງຫາກາວອິດູເ                                                                                                    | ເລືອກບິທີການຕິດຕັ້ງ:                                         | Standard                                                                          | $\sim$ |
| <sup>ňe ė</sup>      | ໄປ ເພື່ອເລີ່ມລາບິບອັດຕາໂນມັດ                                                                                                    | ະເລືອກໂດເລືອກທີ່ທ່ານຕ້ອງການຕົ<br>12                          | - 🗹 G-Share (64-bit)<br>- 🕑 ບຸລະນະການອ້າເຫຼີບ Windows Explorer<br>ເປັ- 🖾 ທາງລ້ອ   |        |
|                      |                                                                                                    | ຕ້ອງການພື້ນທີ່: 376.3 MB                                     | <b>ເລະອຽດ</b><br>ເຄົາ ເວັ້ຂອງກ່ານຊຶ່ງເນື້ອຍ່ອນປະການ ໜີອໜຶ່ງລາແລະສຽດ               |        |
|                      |                                                                                                    | G-Share 3.1.50.25128 - daily                                 |                                                                                   | .8-    |
|                      | end > enem                                                                                                    |                                                              | < 1000 Chib > 600                                                                 | 44237  |
|                      |                                                                                                    |                                                              |                                                                                   |        |

ເລືອກໂຟນເດີທີ່ຕ້ອງການຈັດເກັບຟາຍ

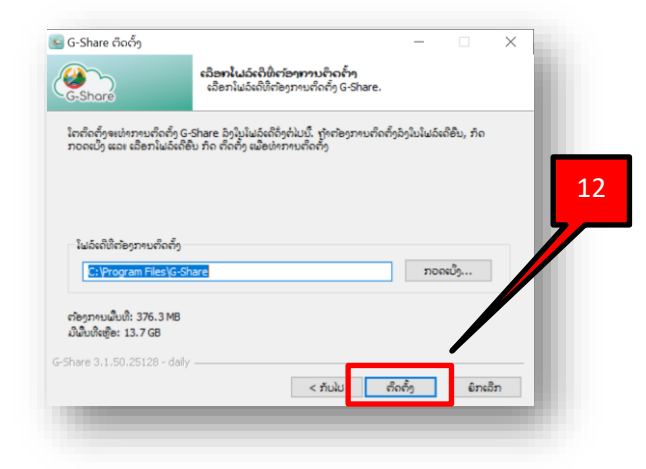

ໍລໍຖ້າຂີດສະຖາການຕິດຕັ້ງຂຶ້ນສຸດແລ້ວກິດ ຖັດໄປ, ແລ້ວກິດປຸ່ມສຳເລັດ ເພື່ອສຳເລັດການຕີດຕັ້ງ.

| G-Share ຄິດດັ່ງ — — — — — — — — — — — — — — — — — — — | G-Share Gody | - 🗆 🗙                   |
|-------------------------------------------------------|--------------|-------------------------|
| очыладо                                               |              | v دئه ۵-5hare           |
| G-Share 3.1.50.25128 - daily                          |              | < รีเป็น อาเอีอ จักเล็ก |

# II. ການເຂົ້າສຸ່ລະບົບ (Login)

ເມື່ອທ່ານເປີດໂປຣເກຮມຂຶ້ນມາທ່ານຈະພົບກັບໜ້າຕ່າງ Login ໃຫ້ທ່ານກົດເຂົ້າໄປທີ່ປຸ່ມ "ເຂົ້າສູ່ລະບົບ G-Share ຂອງທ່ານ"

| 🔛 ໂຕຕິດຕັ້ງການເຊື່ອມຕໍ່ G-Share                      |                                                                                                    | ×       |
|------------------------------------------------------|----------------------------------------------------------------------------------------------------|---------|
| <b>ເຊື້ອມຕໍ່ຫຼາ G-Share</b><br>ຄືດ້ຄັງເຊີເວີ G-Share |                                                                                                    | G-Share |
| <                                                    | ມ<br>ການຮ່ວມມື້ທີ່ປອດໄປ & ການແລກປ່ຽນເຮັດສານ<br>ແຫລັນບັນຊິກິດຊີໃຫ້ບໍລິການ<br>ເຂົາຊ່າວຍອີບ G Share ຂອງສ່ານ | >       |
|                                                      |                                                                                                    | Next >  |

ຫຼັງຈາກນັ້ນ ເພີ່ມ URL ຂອງ g-drive.gov.la ທີ່ຕຳແໜ່ງເຊີເວີ ແລ້ວ ກົດປຸ່ມຖັດໄປ

| 😦 ໂຕຕິດຕັ້ງການເຊື່ອມຕ໌ G-Share                                                                                                    |                            |   | ×       |
|----------------------------------------------------------------------------------------------------|----------------------------|---|---------|
| ເຊື້ອມຕໍາຫາ G-Share<br>Baltyເຊີເວີ G-Share                                                                                                    |                            | 2 | G-Shore |
| ຄຳແຫນງ່ະຊີເ<br>ອີດເມ່ນຊິງສິເຊີລມຕໍ່ສາຫນັດເວັຍຂອງ G-Share ໃນເອນສີຄຳນະນັດໃນທະຈວຊີ.<br>ຄິວທ່າງລິງ https://cloud.example.com ຫຼື https://example.com/cloud |                            |   |         |
| •                                                                                                    | สะหมัดขัดสุรัตร์ได้มีสิกคร | _ |         |
|                                                                                                    |                            | 3 |         |
|                                                                                                    |                            |   | Next >  |

| ← → C                                                                                                    | Q 🕁 💽 : |
|----------------------------------------------------------------------------------------------------|---------|
| Image: Contract to your account         Image: Contract to your account         Image: Contract to your account         Image: Contract to your account         Image: Contract to your account         Image: Contract to your account         Image: Contract to your account         Image: Contract to your account         Image: Contract to your account         Image: Contract your account         Image: Contract your account |         |
| G-Drive – Powered By MTC<br>Legal notice - Privacy policy                                                                                                    |         |

ຈາກນັ້ນໃຫ້ກົດທີ່ປຸ່ມ Login ແລ້ວໃສ່ User ແລະ Password ເພື່ອເຂົ້າສູ່ລະບົບ.

ໃສ່ User ແລະ Password ແລ້ວກິດ Login ເພື່ອເຂົ້າສຸ່ລະບົບ.

| 5 |                                                                                                    |
|---|----------------------------------------------------------------------------------------------------|
|   | Username or email Password                                                                                                    |
|   | $Log in \rightarrow$                                                                                                    |
|   | We have detected multiple invalid login<br>attempts from your IP. Therefore your<br>next login is throttled up to 30 seconds. |

ຈາກນັ້ນ ກົດທີ່ປຸ່ມ Grant access ເພື່ອເຂົ້າສູ່ຂັ້ນຕອນຕໍ່ໄປ.

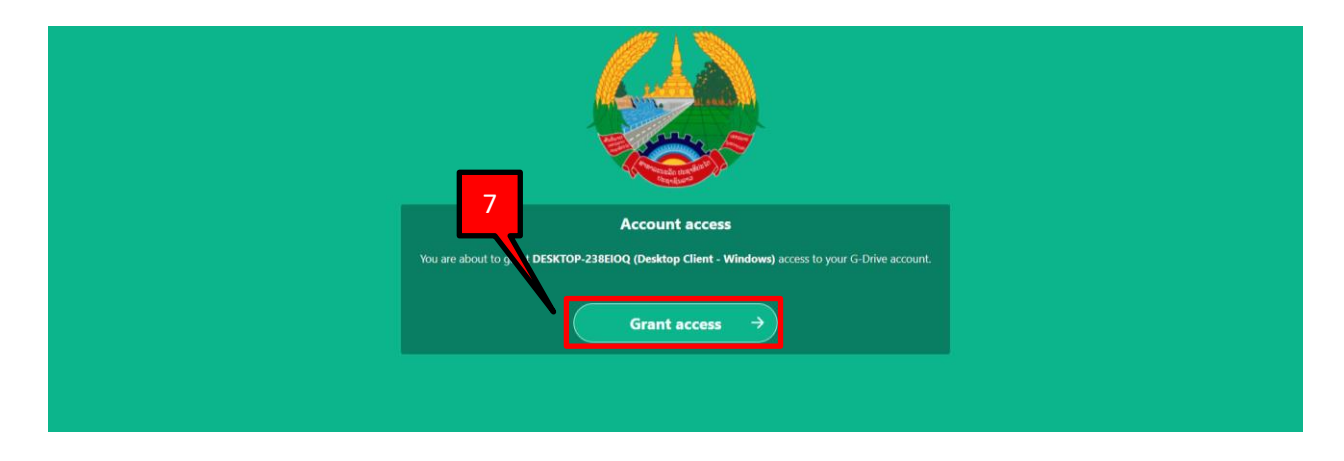

| 📧 ້ໂຕຕິດຕັ້ງການເຊື່ອມຕ໌ G-Share                                                                                                    | ×                                               |
|----------------------------------------------------------------------------------------------------|-------------------------------------------------|
| ເຊືອມຕໍ່ກັບ G-Share<br>ສິງພາໃນລິເດີພາຍໃນເຄື່ອງ                                                                                                    | G-Share                                         |
| 8<br>Server<br>Server<br>S |                                                 |
| Local Folder C:\Users\thinkpad2\gshare2<br>ລືບອັມູນ: 12 GB                                                                                                    | 9                                               |
|                                                                                                    | ຂ້າມການກຳຫນຄິ່ຄາໃນລິເຕີ < <u>B</u> ack ເຊື້ອມຕໍ |

ເລືອກໄປທີ່ ເມນູ "Sync ຟານທັງໝົດຈາກເຊີເວີ ຫຼັງຈາກນັ້ນໃຫ້ທ່ານກົດໄປທີ່ປຸ່ມ "ເຊື່ອມຕໍ່"

ລະບົບຈະສະແດງໜ້າຕ່າງນີ້ຂຶ້ນມາ ເຊິ່ງເຮົາສາມາດເປີດ ແລະ ປິດໜ້າຕ່າງນີ້ໄດ້ໂດຍການກົດເຂົ້າໄປທີ່ icon ຂອງໂປຣແກຣມຢູ່ ທາງຂວາດ້ານລຸ້ມຂອງໜ້າຈໍ

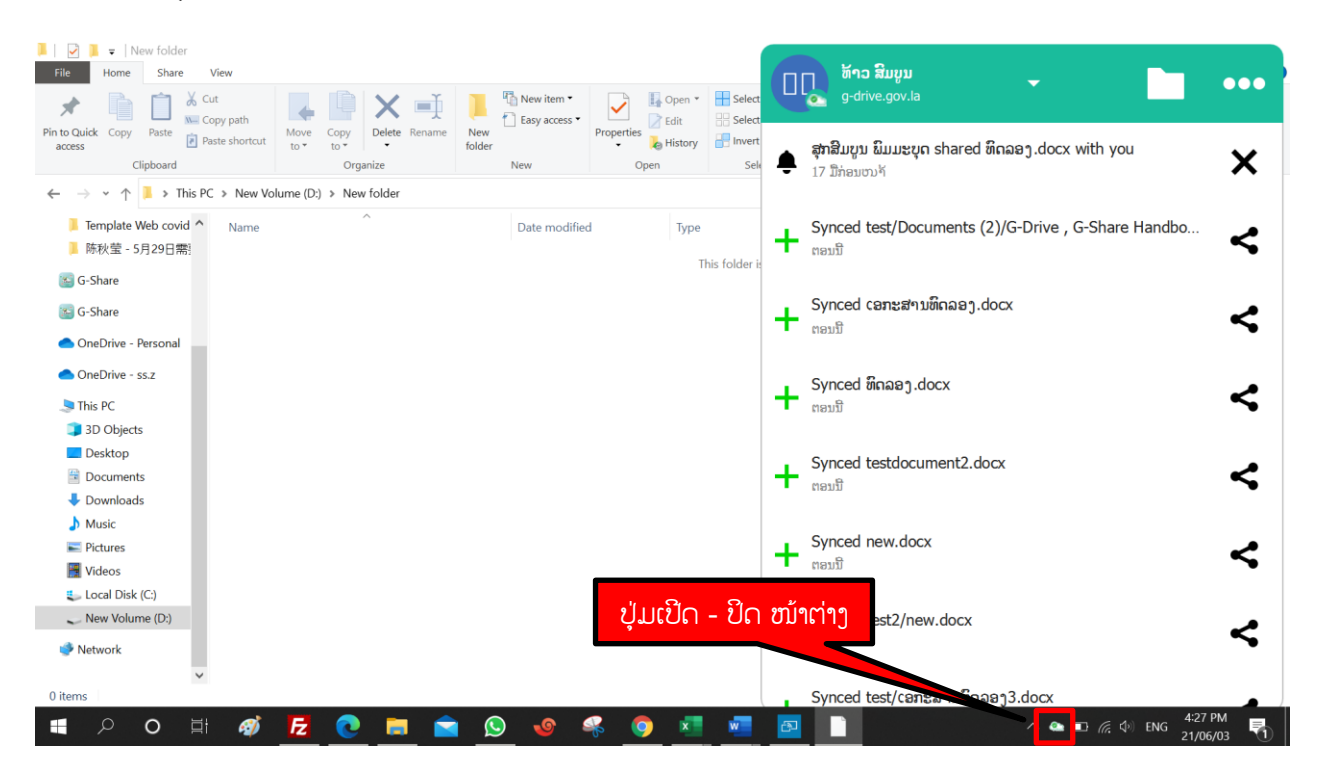

ຫລັງຈາກນັ້ນ ໃຫ້ທ່ານກວດສອບການ sync ຂອງຟາຍໂດຍການ ຄິກຂວາໃສ່ icon ຂອງໂປແກຣມ G-Share ຢູ່ທາງຂວາ ດ້ານລຸ້ມຂອງໜ້າຈໍ ແລ້ວເລືອກທີ່ເມນູ "ການຕັ້ງຄ່າ" ເພື່ອເບິ່ງສະຖານະການ Sync ຂໍ້ມູນ

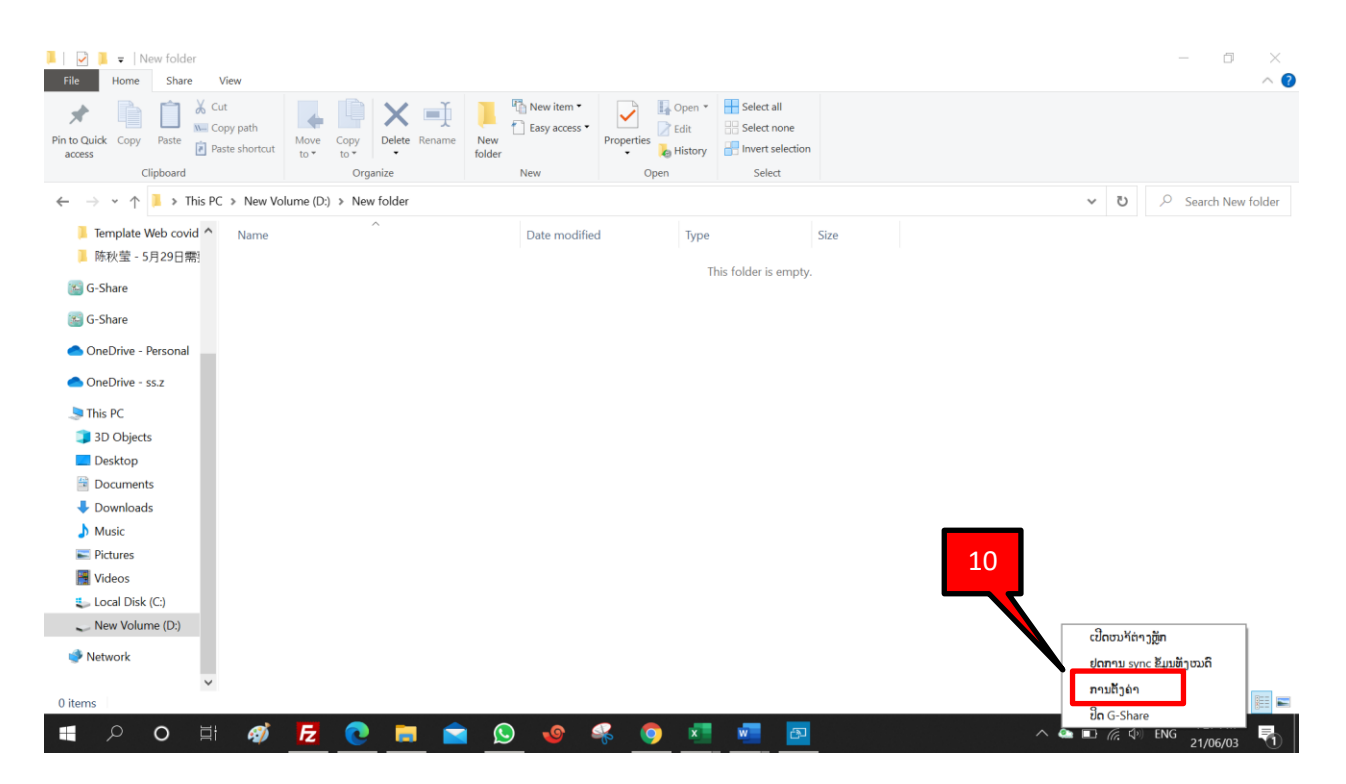

ເມື່ອຂີດສະຖານະດັ່ງກ່າວເລື່ອນໄປຈົນສຸດ ແມ່ນສະແດງວ່າການ Sync ຂໍ້ມູນສຳເລັດ ຫຼື ທ່ານສາມາດສັງເກດ ຮຸບຂອງ icon G-Share

| 💶 ການຕັ້ງກ່າ G-Share                                                                                     |        | $\times$   |
|----------------------------------------------------------------------------------------------------|--------|------------|
| pn<br>ສະຖານະກຳລັງຊຶ້ງຂໍ້ມູນ                                                                              | Bialts | ການເຊືອມຕໍ |
| C(ຄຸມ ອີດທີ່ເຮັດສາມສະຫຼັງຈີນຖານຂອກສະຫຼັງຈີນຖານຂອກສະຫຼັງຈີນຄຸມຂອກສະຫຼັງຈີນຄຸມ ອີດທີ່ເຮັດສາມສະຫຼັງ.        |        |            |
| G-Share                                                                                                  |        | _ ••       |
| <ul> <li>▶ ♥ ■ test (A2 MB)</li> <li>▶ ♥ ■ test2 (21 KB)</li> <li>cBultuSchängennuc@euin Sync</li> </ul> |        |            |

ເມື່ອສຳເລັດ ຮຸບ icon G-Share ເປັນສີຂຽວແມ່ນການ Sync ຂໍ້ມູນສຳເລັດ.

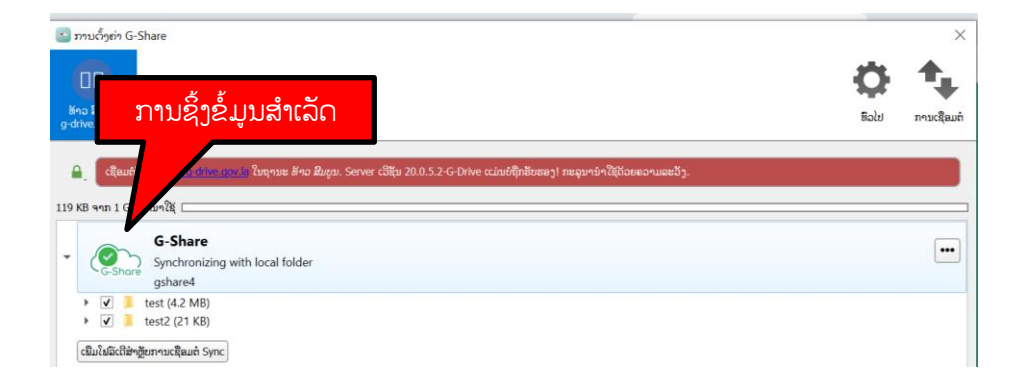

### III. ການເຂົ້າໂຟນເດີ້ຂອງຟາຍເອກະສານໃນໂປຣແກຣມ G-Share

ໃນການເຂົ້າໂຟນເດີ້ຂອງຝາຍເອກະສານເຮົາສາມາດເຂົ້າໄດ້ຫຼາຍວິທີຄື

1. ການເຂົ້າຫາຝາຍຕ່າງໆຜ່ານໜ້າຕ່າງຂອງໂປແກຣມ

ທ່ານສາມາດເຂົ້າຫາໂຟນເດີຂອງຝາຍໄດ້ໂດຍການກົດເຂົ້າໄປທີ່ຮຸບໂຟນເດີຢູ່ໜ້າຕ່າງໃນລະບົບ ລະບົບຈະ

ເປີດໜ້າຕ່າງຂອງຝາຍໃຫ້ທັນທີ

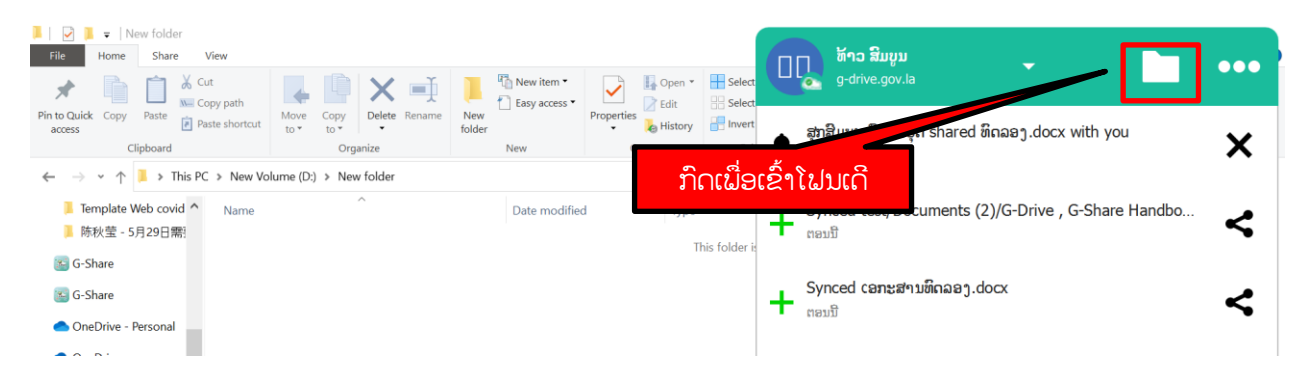

2. ການເຂົ້າຫາຟາຍຕ່າງໆຜ່ານ File explorer

ໃນການເຂົ້າໂຟນເດີ້ຂອງຟາຍໂດຍຜ່ານ File explorer ທ່ານສາມາດເຮັດໄດ້ໂດຍການເປີດ ໂປຣແກຣມ

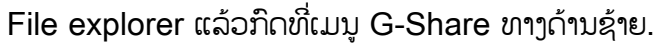

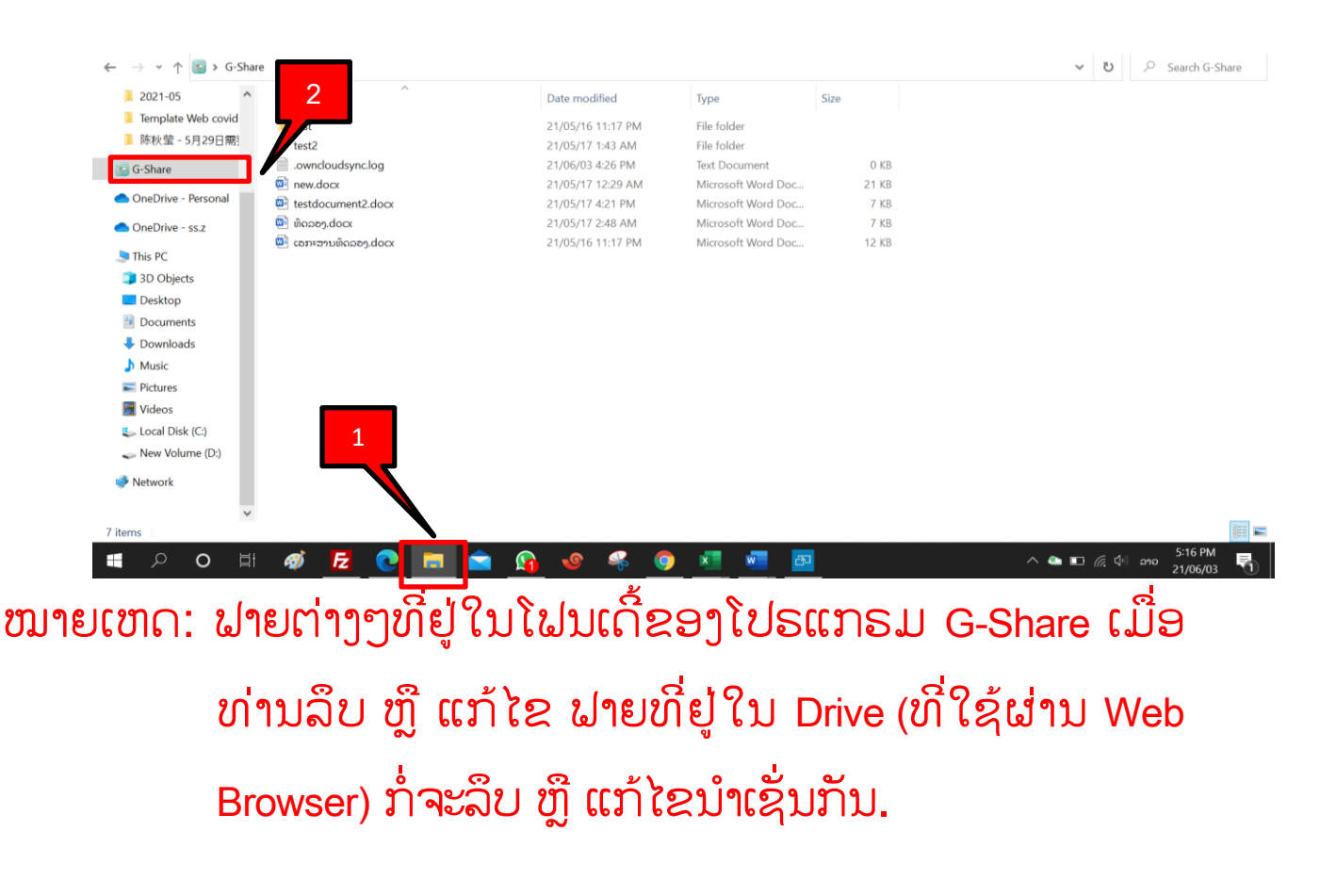

### IV. ການແຊຟາຍ

ໃນການແຊຟາຍເອກະສານນັ້ນ ກ່ອນອື່ນທ່ານຕ້ອງເຂົ້າໂຟນເດີ້ຂອງຟາຍເອກະສານໃນໂປຣແກຣມ G-Share ສາກ່ອນ (ຂັ້ນ ຕອນແມ່ນອະທິບາຍຢູ່ຂໍ້ III ) ເມື່ອທ່ານເຂົ້າໂຟນເດີ້ຂອງຟາຍເອກະສານໃນໂປຣແກຣມ G-Share ທ່ານຈະເຫັນບັນດາຟາຍ ເອກະສານຕ່າງໆ ເຊິ່ງຟາຍເອກະສານໃນນນີ້ເຮົາສາມາດແຊໃຫ້ຜູ້ອື່ນໄດ້ດ້ວຍວິທີດັ່ງຕໍ່ໄປນີ້:

ຄຼິກຂວາໃສ່ໂຟນເດ ຫຼື ຟາຍ ທີ່ທ່ານຕ້ອງການແຊ, ຈາກນັ້ນເລືອກທີ່ເມນຸ G-Share ແລ້ວ ເລືອກ Share Options

| G-Share File Home Share View                                                                                                    | ,                                                                                                    |                                                                                                    |                                                                                                    | - 0 ×<br>^ 0                            |
|----------------------------------------------------------------------------------------------------|----------------------------------------------------------------------------------------------------|----------------------------------------------------------------------------------------------------|----------------------------------------------------------------------------------------------------|-----------------------------------------|
| Pin to Quick Copy Paste                                                                                                    | path<br>Move Copy<br>to* to*<br>Delete Rename                                                                                                    | New tem *<br>Easy access *<br>Folder New Open                                                                                                    | Select all     Select none      Invert selection     Select                                                                     |                                         |
| ຄູ່ກຂວາໃສ່ໂຟ                                                                                                    | ນເດ ຫຼັ ຟາຍ                                                                                                    |                                                                                                    |                                                                                                    | ✓ U                                     |
| <ul> <li>✔ Quick accts</li> <li>▲ Desktop</li> <li>♦ Downloads *</li> <li>♥ Documents *</li> <li>■ Pictures *</li> <li>■ 3.需要修改一飞飘骤器</li> <li>2021-05</li> </ul>                                                                                                    | Aame  Application  Application  | Date modified         Ty           21/04/19 3:30 PM         Fill           1/12 8:33 PM         Fill           6/03 12:18 PM         Fill           1/24 2:39 PM         Fill           3/10 3:42 PM         Fill           3/18 3:42 PM         Fill           3/18 3:42 PM         Fill | pe Size<br>e folder<br>e folder<br>e folder<br>e folder<br>e folder<br>e folder<br>e folder<br>e folder<br>e folder<br>e folder |                                         |
| ▲ Template Web Covid<br>▲ 陈秋莹 - 5月29日需<br>Covid Covid Cov | doc     Give access to     Give access to     Restore previous versions     Include in library                                                                                                    | 1 4/20 10.47 AM Fil<br>5/21 3:12 PM Fil<br>7/08 1:41 PM Fil<br>↓ 4/07 4:14 PM Fil                                                                                                    | e folder<br>e folder<br>e folder                                                                                                |                                         |
| <ul> <li>OneDrive - Personal</li> <li>OneDrive - ss.z</li> <li>This PC</li> </ul>                                                                                                    | ekas<br>eof<br>eOff                                                                                                    | 5/07 1:38 PM Fill<br>Open in bounce<br>Share options                                                                                                    | e fotoer                                                                                                    |                                         |
| 3D Objects                                                                                                    | Fina Cut     G-Ct     Copy     G-Dt     Create shortcut                                                                                                    | Copy public mix<br>Copy internal link<br>3/24 3:34 PM Fil                                                                                                    | e folder                                                                                                    |                                         |
| <ul> <li>Documents</li> <li>Downloads</li> <li>Music</li> </ul>                                                                                                    | G-St Create shortcut G-St Create shortcut G-St Create shortcut G-St Create shortcut Create shortcut Create sho | 2/23 9:09 PM Fil<br>5/25 11:45 AM Fil<br>1/06 4:15 PM Fil                                                                                                    | e folder<br>e folder<br>e folder                                                                                                |                                         |
| 135 items     1 item selected       H     P       Type here to sear                                                                                                    | rch O                                                                                                    | H 🐠 🔁 💽 🗖                                                                                                    | 💼 🕓 🔮 🤻 🏮                                                                                                    | الله الله الله الله الله الله الله الله |

ຈາກນັ້ນ ໃຫ້ທ່ານປ້ອນຊື່ຜູ້ທີ່ທ່ານຕ້ອງການແຊຝາຍໃຫ້, ແລ້ວກິດເລືອກຊື່ບຸກຄົນດັ່ງກ່າວ

| Image: State of the state of the state o | Move Copy Delete Rename N                              | The New item •<br>Easy access •<br>Properties | Open • Select all |        | - 5 ×<br>~0 |  |  |
|----------------------------------------------------------------------------------------------------|--------------------------------------------------------|-----------------------------------------------|-------------------|--------|-------------|--|--|
| Clipboard                                                                                                    | to • to • • fol<br>Organize                            | Ider • •                                      | n Select          |        |             |  |  |
| ← → * ↑ Search G-Share                                                                                                    |                                                        |                                               |                   |        |             |  |  |
| ^ Name                                                                                                    | ^                                                      | Date modified                                 | Туре              | Size 3 | ^           |  |  |
| Quick access                                                                                                    | 1                                                      | 21/06/03 12:18 PM                             | File folder       |        |             |  |  |
| ■ Desktop // ■ back<br>◆ Downloads // ■ back<br>◎ Documents // ■ CA T<br>■ Pictures // ■ Den<br>■ 3.需要师校-飞鹏期9   doco<br>■ 2021-05   ■ doco                                                                                                    | kup_Office Desktop State                               | e Sharing                                     |                   | ×      |             |  |  |
| ■ Template Web covid ■ Drivi<br>■ 陈秋莹 - 5月29日需: ■ E-Go                                                                                                    | rer printer egov<br>v doc<br>overnment Development Prc | ານິງລັກ<br>ລັກ ລໍສຸດທີລິງ                     |                   | →      |             |  |  |
| OneDrive - Personal     eof                                                                                                    | sankang<br>ffice ອີງ Si                                | hare link                                     |                   | +      |             |  |  |
| OneDrive - ss.z  Final                                                                                                    | l E-Government Development Project zo                  | 20/09/14 4:55 MM                              | File tolder       |        |             |  |  |
| 🕒 This PC                                                                                                    | hat                                                    | 21/04/07 4:19 PM                              | File folder       |        |             |  |  |

ເມື່ອທ່ານເລືອກຜູ້ທີ່ຕ້ອງການແຊເອກະສານໃຫ້ຮຽບຮ້ອຍແລ້ວ ທ່ານສາມາດກຳນົດສິດຕ່າງໆໄດ້ໂດຍການກົດທີ່ປຸ່ມ ຈໍ້າ3ເມັດ⁴ ແລະ ເມື່ອທ່ານຕ້ອງການຍົກເລີກການແຊແມ່ນກົດທີ່ເມນຸ Unshare⁵

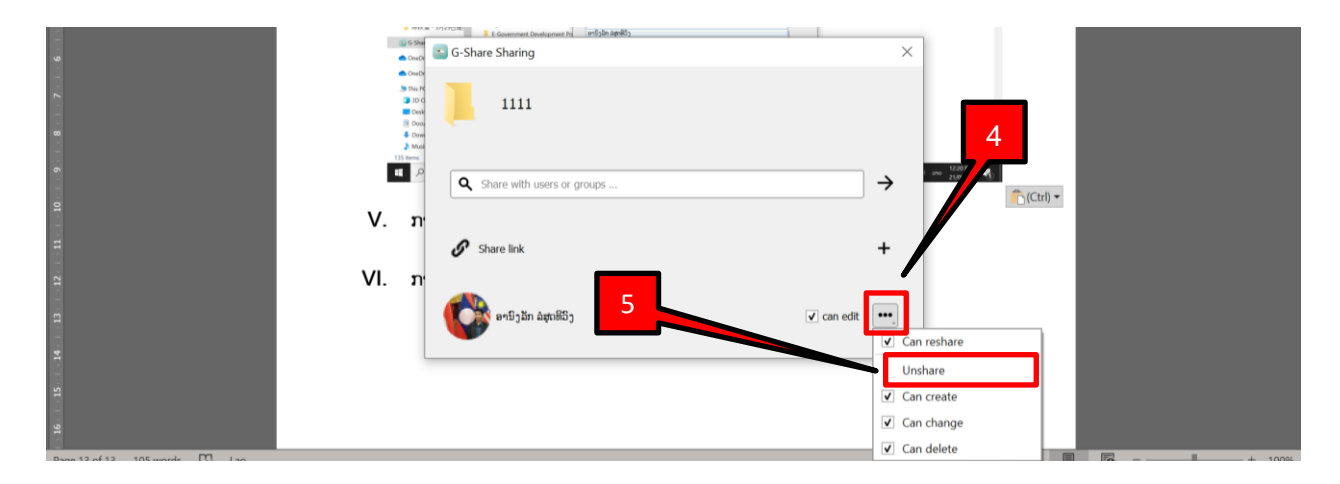

### V. ການເຄື່ອນໄຫວທັງໝົດ activity

ການເຄື່ອນໄຫວຕ່າງໆ ທ່ານສາມາດເບິ່ງໄດ້ທີ່ໜ້າຫຼັກໄດ້ເລີຍ ເພາະເມື່ອມີການເຄື່ອນໄຫວລະບົບຈະແຈ້ງເຕື່ອນຜ່ານໜ້າຫຼັກທັນທີ

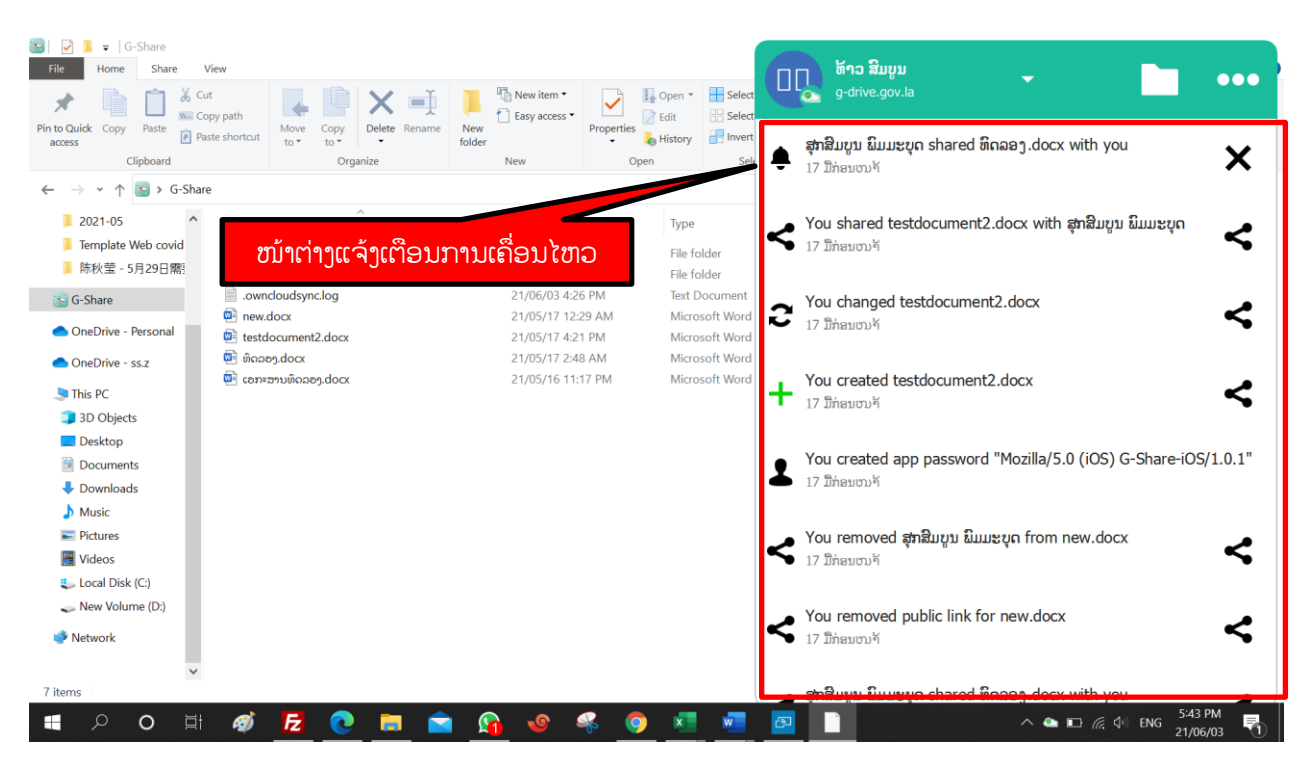